#### 广州法院 ODR 平台操作手册

(机构管理员)

# 1. 简介

广州法院在线纠纷多元化解平台(以下简称 ODR 平台) 秉持让"数据多跑路,群众少跑腿"的理念,集在线咨询、在线调解、在线申请司法确认等功能模块于一体。

ODR 平台依托互联网、大数据和人工智能技术,不断融合信息化与纠纷多 元化解工作,创新实现视频调解、邀请调解、异步调解、自动归档、自动生成文 书等功能,从多个方面为调解工作赋能,提高纠纷化解的质效,最终使得矛盾纠 纷不断被过滤和分流,少量疑难复杂案件由广州法院以裁判的方式提供司法保 障,为前端纠纷解决程序提供规范和指导。

网址: <u>https://gzjf.gzcourt.org.cn/</u>

(建议使用谷歌浏览器比较稳定)

# 2. 总体流程

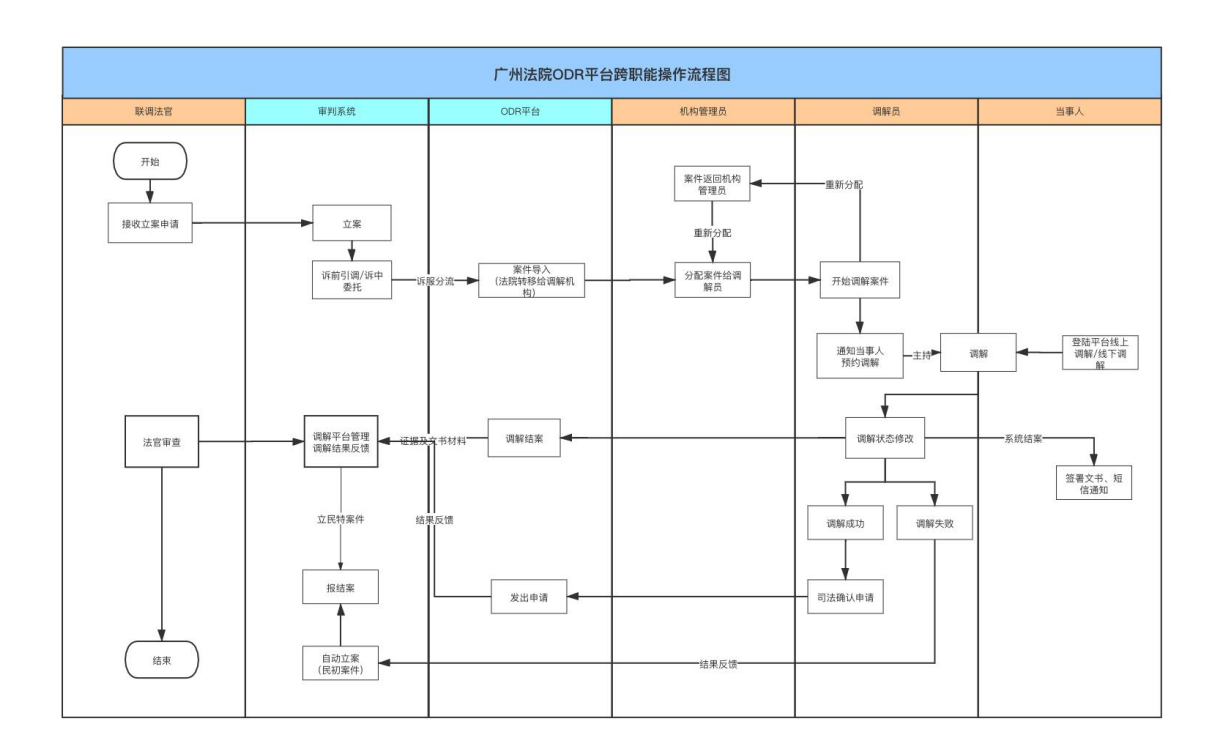

## 3. 机构管理员功能

#### 3.1. 功能地图

【业务场景】

特邀调解机构有众多调解员,人员管理和工作安排都很繁杂,设置机构管理员的角色,可以有效的解决上述问题。

【总体功能】

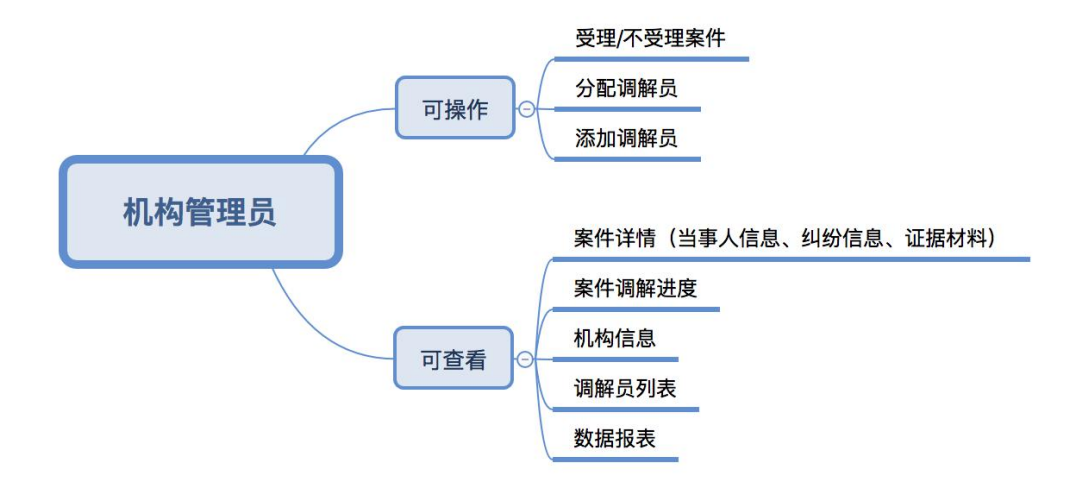

机构管理员登陆后可查看"机构管理中心""统计分析"。点击"机构管理 中心"可查看案件分配列表、案件调解记录、电子卷宗记录、服务人员列表、添 加服务人员、服务机构列表;点击"统计分析"按钮可查看机构案件报表情况。

#### 3.2. 登录平台

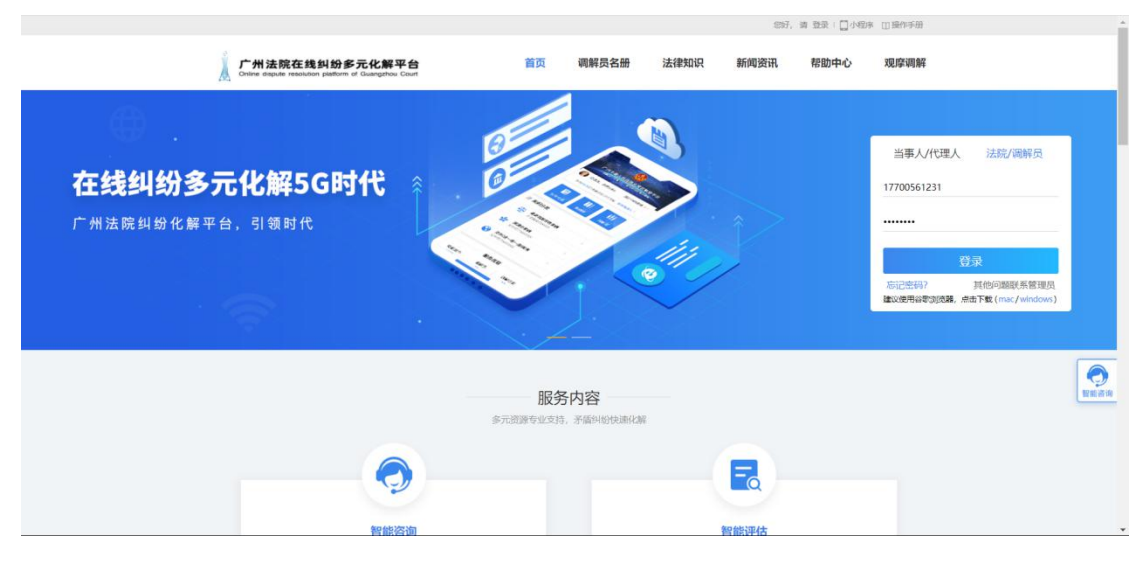

【操作说明】

选择"法院/调解员",机构管理员输入手机号与密码后,点击登录。

3.3. 受理案件

| 广州法院在线纠纷多元<br>Online dispute resolution platform of C | 元化解平台<br>Gaargings Cont                                   | ①操作手册 🥃 🚚, 💷 🔻 🔻     |
|-------------------------------------------------------|-----------------------------------------------------------|----------------------|
| ■ 案件列表 ×                                              | 机构管理中心 > 素件分配列表                                           |                      |
| 上 案件管理中心 ^                                            | 全部(4) 等待调解(4) 正在调解(0) Q 语输                                | 1入姓名/编号/案号 <b>搜索</b> |
| 案件分配列表                                                | <b>纠纷类型 所有类型</b> 适用特殊程序案件案由 侵权责任纠纷 与公司、证券、保险、票据等有关的民事纠纷   | 海事海商纠纷 展开 ~          |
| 案件调解记录                                                | <b>登记时间 所有时间</b> 一周内 一月内 一年内 自定义时间                        |                      |
| 电子卷宗记录                                                | 搜索结果:共4个案件 批量操作                                           |                      |
| 调解员列表                                                 | □跌调编号: (2020) 多元化解453号 调解员: 素件得分: 0分                      | ── 提交申请              |
| 添加调解员                                                 | 纠纷类型 <b>其他纠纷</b> 纠纷发生地                                    | 受理                   |
| 服务机构列表                                                | 申请人 <b>防美校</b> 申请人代理人                                     | 调解讲摩                 |
| ≧ 数据报表 →                                              | 取下用ハ     上零サ     取下用ハし違入       効素法官     暫元     节记员     暫元 |                      |
|                                                       | 登记时间 2020-06-03 调解机构 测试机构2                                | 查看详情>                |

【操作说明】

点击"**案件分配列表**",管理员可以查看**待受理**的案件列表,点击"**受理**" 即可。由于特殊原因不能继续处理案件,可以选择"不受理"将案子转移回原来 的法院。

### 3.4. 分配调解员

| <b>广州法院在线纠纷多元</b><br>Critre depute mecadion platform of G | 化解平台<br>Gart                                  |                                                    | 🗆 操作手册 🗧           |
|-----------------------------------------------------------|-----------------------------------------------|----------------------------------------------------|--------------------|
| >>>>>>>>>>>>>>>>>>>>>>>>>>>>>>>>>>>                       | 机构管理中心 > 案件分配列表                               |                                                    |                    |
| 自案件管理中心 ^                                                 | 全部(2) 等待调解(2) 正在调解(0)                         | Q 傳輸入姓名编号標                                         | 日本                 |
| 案件分配列表                                                    | <b>纠纷类型 所有类型</b> 适用特殊程序案件案由 使权责任纠纷 与公司、1      | 正势、保险、票据等有关的民事纠纷 海事海峡纠纷 劳动争议、人事争议 知识产权与            | 同竞争纠纷 展开 ~         |
| 案件调解记录                                                    | <b>登记时间</b> 所有时间 一周内 一月内 一年内 自定义时间            |                                                    |                    |
| 电子卷宗记录                                                    | 搜索结果:共2个案件 批量操作                               |                                                    |                    |
| 调解员列表                                                     | □ 联闭编号: □ □ □ □ □ □ □ □ □ □ □ □ □ □ □ □ □ □ □ |                                                    | ◎ 提交申请             |
| 添加调解员                                                     | 斜的狭型                                          | 料約发生地                                              | 分配洞解员              |
| 自统计分析 ^                                                   | 申请人被申请人                                       | 申请人代理人<br>被申请人代理人                                  | 45代/WIRF#U.74/<br> |
| 调解员积分                                                     | の第5法官 <b>猶元</b>                               | 书记员 智无                                             |                    |
| 案件积分                                                      | 對记时间 2020-09-04                               | 10(3)(1)(1)(2)                                     | 查看详信>              |
|                                                           | ■試明編号: 第件得分: 4分                               |                                                    | ⊙ 提交申请             |
|                                                           | © 2018 https://gzjf.gzcourt.org               | .cn/ 板权所有 主办单位:广州:劫统 中文地名:广州:劫统 备案号:粤ICP备05092498号 |                    |

【操作说明】

点击"**案件分配列表**",管理员可以查看待分配的案件列表,点击"查看详 情"可查看纠纷详细情况,点击"分配调解员"可将案件分配给机构内合适的调 解员。

| 「白田田中心」      | 黨件分配利用                    |    |                        |           |     |    |                |      |          |         |
|--------------|---------------------------|----|------------------------|-----------|-----|----|----------------|------|----------|---------|
| EAB(22) 9    | 9 待遇解(12) 7               | 达择 | 调解员                    |           |     | ×  | and the second |      |          |         |
| 111 <b>-</b> | 1772 U H-120              |    |                        |           |     |    | 10140.05       | 证券票据 | 运动资源     | 1877 -  |
| 1201A 🚺      | engin -np                 | 3  | 謝试講解員1<br>广州互联网法院      |           | -在挡 | 調練 |                |      |          |         |
| Branna Acce  | (2019) <b>Sicilia</b> 110 | -  | 刁松臟<br>广州互联网法院         |           | 在机  | 选择 |                | DUTE | 1 9X 6 9 | Y DOM   |
|              | 其他纠纷                      | -  | 输 <b>海波</b><br>广州互联网法院 |           | 一在總 | 选择 |                |      | REDERK   |         |
| 原因人          | AND SECURE                |    |                        |           |     |    |                |      | 目解決現     |         |
| 被使用人         | y ita                     |    |                        | 1-11 7-11 |     |    |                |      |          |         |
|              | 2019-06-25                |    |                        |           |     |    |                |      | -        | ECRATE- |

#### 【操作说明】

二次分配调解员:如调解员有特殊情况可选择提前终结案件,案件回到机构 管理员处,管理员可点击"重新分配调解员"予以二次分配。

#### 3.5. 查看调解进度

| Critere disputed insolution platform of Dar | <b>と鮮平台</b><br>nguhau Caurt |                                                                                 | 田操作手册 🧕 均好、吴始汉 🔹                      |
|---------------------------------------------|-----------------------------|---------------------------------------------------------------------------------|---------------------------------------|
| 自案件列表 ^                                     | 斜的美型 其他纠纷                   |                                                                                 | 分置洞解员                                 |
| 待课解案件                                       | 中国人                         |                                                                                 | · · · · · · · · · · · · · · · · · · · |
| 10000000                                    | 被申请人 甘液                     | 被申職人代理人                                                                         | 网解进度                                  |
| 已完成案件                                       | の面法官 暫元                     |                                                                                 |                                       |
| 自家件管理中心 ^                                   | 图元时间 2019-12-27             | Ⅰ 进度详備 × 当前状态:等待调解                                                              | <b>煎</b> 指汗病>                         |
| 案件分配列表                                      | ▲联闭编号: (2019) 多元化和406号      | <ul> <li>2020-09-04 11:05:02 源解员申请重新分配,原因: 其他。</li> </ul>                       | 例计时: 30天 〇 藝術問編                       |
| 繁件柳繁记录                                      | 些的原则 其他的政                   | O 2020-09-04 11:04:00 9467日分配20 PM8                                             | 分配闸艉员                                 |
| 电子常宗记录                                      | 毕请人 # ######                | O 2019-12-27 10:32:13 已分配合测试机构                                                  | 46.48500,00640,450                    |
|                                             | 被申请人 日凌                     | O 2019-12-27 10:32:13 纠纷等待分配。                                                   | 词就能进度                                 |
| 间解员列表                                       | の罰法官 智元                     |                                                                                 |                                       |
| 漆加明解员                                       | ∰ic#fill] 2019-12-27        |                                                                                 | 查看评情>                                 |
| 服务机构列表                                      |                             | H-TE 1 2 3 4 5 6 7 TE-TE                                                        |                                       |
| ■ 统计分析 ~                                    |                             |                                                                                 |                                       |
|                                             |                             | © 2018 https://gzjf.gzcourt.org.cn/ 版权所有主约单位: 广州活防中交线系: 广州活防备服号: 号ICP备05092498号 |                                       |
|                                             |                             | 法规地址: 广州市由云图层博器66号 法规电话: 83210000 技术服务机线: 020-32620626 🧟 每公局安接 44010402000      | 243                                   |

【操作说明】

点击"调解进度",可查看案件的调解进度详情。

### 3.6. 电子卷宗

| Critre digute resolution platform of | 元化解平台<br>Guargateus Court |                                        |                       |                      | 口操作手册       | 🚆 總好, 吴楚汉 🔻 |
|--------------------------------------|---------------------------|----------------------------------------|-----------------------|----------------------|-------------|-------------|
| ▲<br>■ 案件列表 へ                        | 案件管理中心 〉 电子卷宗记录           |                                        |                       |                      |             |             |
| 待调解案件                                | 全部(1)                     | 编号                                     | 立卷人                   | 类型 全部 × 时间           | 开始日期 - 结束日期 | 搜索          |
| 已完成案件                                | 推示编号                      | 申请人                                    | 立物时间                  | 與型                   | 立卷人         |             |
| 自 案件管理中心 へ                           | (2020) 多元化解445号           | 陈文文                                    | 2020-01-10            | 其他纠纷                 | 测试超级管理员     | 查看详情        |
| 案件分配列表                               |                           |                                        | 上一页 1 下一页             |                      |             |             |
| 案件词解记录                               |                           |                                        |                       |                      |             |             |
| 电子卷宗记录                               |                           |                                        |                       |                      |             |             |
| 调解员列表                                |                           |                                        |                       |                      |             |             |
| 漆加调解员                                |                           |                                        |                       |                      |             |             |
| 服务机构列表                               |                           |                                        |                       |                      |             |             |
| 自统计分析 · · ·                          |                           |                                        |                       |                      |             |             |
| 自运营管理 ,                              |                           | © 2018 https://gzjf.gzcourt.org.cn/ 版权 | 所有 主办单位:广州法院 中文域名:广州法 | 號 香素号:粤ICP备05092498号 |             |             |

【操作说明】

点击"电子卷宗记录",可查看该机构收到的所有电子卷宗,点击"查看详 情",可查看卷宗详情。

### 3.7. 调解员列表

| 广州法院在线纠纷多行<br>Critice dispute resolution platform of | <b>北解平台</b><br>Arrantes Caul                                                                                                    | 口操作手册                          | 💈 總好,吴楚汉 👻 |
|------------------------------------------------------|----------------------------------------------------------------------------------------------------|--------------------------------|------------|
| ▲<br>「<br>富 案件列表 へ                                   | 案件管理中心 > <b>明解贝列表</b>                                                                                                    |                                |            |
| 待调解案件                                                | 调解云(13)                                                                                                    | Q 遗输入人损姓名                      | 搜索         |
| 已完成案件                                                | <b>操长领域 所有变型</b> 适用特殊和字案件案由 侵权责任外的 与公司、证券、保险、票据等有关的民事外的 海毒毒物的 劳动的                                                                                                    | 时议、人事争议 知识产权与竞争纠纷              | 履开 ~       |
| 自案件管理中心 ^                                            |                                                                                                    |                                |            |
| 案件分配列表                                               | ★三<br>○ 本<br>が<br>は<br>が<br>始<br>、<br>点<br>の<br>は<br>の<br>は<br>の<br>は<br>の<br>は<br>の<br>し<br>の<br>後<br>の<br>し<br>の<br>し<br>つ<br>し<br>の<br>し<br>の<br>し<br>の<br>し<br>つ<br>し<br>の<br>し<br>の<br>し<br>つ<br>し<br>の<br>し<br>の<br>つ<br>し<br>つ<br>し<br>つ<br>し<br>つ<br>し<br>つ<br>し<br>つ<br>し<br>つ<br>し<br>つ<br>し<br>つ<br>し<br>つ<br>し<br>つ<br>し<br>つ<br>し<br>つ<br>し<br>つ<br>つ<br>し<br>つ<br>し<br>つ<br>し<br>つ<br>つ<br>つ<br>つ<br>つ<br>し<br>つ<br>つ<br>つ<br>つ<br>つ<br>つ<br>つ<br>つ<br>つ<br>つ<br>つ<br>つ<br>つ | 星级: <del>合合合合合</del><br>评价数: 0 | 详情         |
| 案件调解记录                                               | auto mistoria                                                                                                    | 41 0150A * 0                   |            |
| 电子卷宗记录                                               | 测试超级管理员                                                                                                    |                                |            |
| 调解员列表                                                | の年次出活油<br>通歴 明朝頃<br>お肉 時度式的な                                                                                                    | 星级: <del>含含含含含</del><br>评价数: 0 | 详情         |
| 漆加明解灵                                                |                                                                                                    |                                |            |
| 服务机构列表                                               | <b>王全明</b><br>0年時以世経論                                                                                                    | 星级: 合立会会会                      | 详情         |
| 旨统计分析 ✓                                              | 天型 陶解风 机构 预试机构                                                                                                    | 评价数: 0                         |            |
|                                                      | © 2018 https://gzjl.gzcourt.org.cn/ 版权所有 主办单位: 广州法统 中文域名: 广州法统 备案号: 阉(CP备0509                                                                                                    | 2498号                          |            |

【操作说明】

管理员在"服务人员列表"中可查看机构内所有调解员的信息,点击"详情" 可查看具体情况。

#### 3.8. 添加调解员

| 「<br>「<br>州法院在线纠纷多元<br>Ordex depose resolution pathons of G | ·化解平台                                                                             | 田操作手册 🥃 悠好、吴施汉 🛪 |
|-------------------------------------------------------------|-----------------------------------------------------------------------------------|------------------|
| 自案件列表 个                                                     | 案件管理中心 > 添加瞬解與                                                                    |                  |
| 待调解案件                                                       |                                                                                   |                  |
| 已完成意件                                                       |                                                                                   |                  |
| ◎ 案件管理中心 へ                                                  | 题本资料                                                                              |                  |
| 案件分配列表                                                      | 188 (158)                                                                         |                  |
| 案件调解记录                                                      | 住島 0 男 ○女                                                                         |                  |
| 电子概念记录                                                      | 出生日期: 日 福定 福定 日                                                                   |                  |
| 调解犯列表                                                       | - 10% FA                                                                          |                  |
| 波加速的                                                        | <b>秋天秋</b> 後                                                                      |                  |
| 服务机构列表                                                      | X488#                                                                             |                  |
| 自统计分析 ·                                                     | 职业资料                                                                              |                  |
|                                                             | © 2019 https://ggl(ggcount.org.cn/ 版衍所有 主办单位: 广州运路 中文地名: 广州运路 重要号: 粤iCP面05092408号 |                  |

【操作说明】

点击"添加调解员",可新增调解员。手机号为调解员账号,默认登陆密码 可咨询技术人员。

#### 3.9. 统计报表

| ▶ 案件列表 ~   | 统计分析 > 调解员积分 |                                          |            |         |             |          |       |       |       |
|------------|--------------|------------------------------------------|------------|---------|-------------|----------|-------|-------|-------|
| 自 案件管理中心 ~ | 纠纷类型:        | 全部                                       |            | 调解员: 全部 |             |          |       |       |       |
| 自 统计分析 ~   |              |                                          |            |         |             |          |       |       |       |
| 调解员积分      | 序号           | 调解员                                      | 成功率最高纠纷类型  | 总积分     | 平均结案时间      | 调解成功率    | 平均操作分 | 平均时间分 | 平均结果分 |
| 案件积分       | 1            | 王非                                       | 其他纠纷       | 664     | 13          | 72.73%   | 49.45 | 6.55  | 4.36  |
|            | 2            | 测试 <mark>。</mark> 级管<br>理 <sub>1</sub> 5 | 其他纠纷       | 170     | 85          | 66.67%   | 48    | 3.33  | 5.33  |
|            | 3            | 王: 明                                     | 合同纠纷       | 91      | 20          | 66.67%   | 21.67 | 4.67  | 4     |
|            | 4            | 王興明                                      | 适用特殊程序案件案由 | 8       | 13          | 0%       | 7     | 0     | 1     |
|            |              |                                          |            |         | 共4条 10条/页 🕚 | < 1 > 前往 | 1 页   |       |       |

#### 【操作说明】

调解员积分:点击"统计分析-调解员积分"可查看积分下调解员处理案件的积分情况。

| 案件管理中心 ~ | 编号搜索: 请证 | 1入联调编号 时间: 茴 开始 | 日期 至 結束日期  | 纠纷类型: 全部 🗸 调解员: | 全部 🗸 查询 |     |     |     |    |
|----------|----------|-----------------|------------|-----------------|---------|-----|-----|-----|----|
| 统计分析 へ   | 共有84条记录  | ·, 总分1261分      |            |                 |         |     |     |     |    |
| 關解员积分    | 序号       | 联调编号            | 引调时间       | 纠纷类型            | 调解员     | 操作分 | 时间分 | 结果分 | 总分 |
| 件积分      | 81       | (2020) 多元化解470号 | 2020-04-28 | 其他纠纷            |         | 0   | D   | D   | 0  |
|          | 82       | (2020) 多元化解471号 | 2020-04-28 | 其他纠纷            |         | 0   | 0   | 0   | 0  |
|          | 83       | (2020)多元化解472号  | 2020-04-28 | 其他纠纷            |         | 0   | 0   | 0   | 0  |
|          | 84       | (2020) 多元化解473号 | 2020-04-28 | 其他纠纷            |         | 0   | 0   | 0   | 0  |

案件积分:点击"统计分析-案件积分"可查看机构下案件的积分情况。

#### 【法律法规】

《最高人民法院关于人民法院民事调解工作若干问题的规定》

第三条 根据民事诉讼法第八十七条的规定,人民法院<u>可以</u>邀请与当事人有特定 关系或者与案件有一定联系的企业事业单位、社会团体或者其他组织,和具有专 门知识、特定社会经验、与当事人有特定关系并有利于促成调解的个人协助调解 工作。

经各方当事人同意,人民法院<u>可以委托</u>前款规定的单位或者个人对案件进行调 解,达成调解协议后,人民法院应当依法予以确认。